# ClubRunner

Help Articles > MyEventRunner > MyEventRunner > How do I grant a member Read-Only Access?

How do I grant a member Read-Only Access?

Omar S. - 2021-04-08 - MyEventRunner

On the Club and District you can grant members read-only access for MyEventRunner. The member will be able to view information, but do not have access to edit, delete, or change anything. To learn how to give a member this ability please click on one of the links below:

#### For Clubs

#### For Districts

#### **For Clubs**

1. To set up read-only access for a member, you must first go to your club's home page and login . Once you have done this, click the **Member Area** link at the top right of the homepage.

2. Next, click on the **Membership** tab below the banner.

3. Now, click on the **Member Lists** link.

4. You are now on the **Active Members List** page. Click on the name of the member to whom you wish to provide read-only access.

#### **Active Members List**

| Members per Page: | 25 | ~ |
|-------------------|----|---|
|-------------------|----|---|

AII A B C D E F G H I J K L M N O P Q R S T U V W X Y Z

|       |                        |        | Transfe | New Member Add New Member      |
|-------|------------------------|--------|---------|--------------------------------|
| Email | □ By First Name Name ▲ | Туре   | Access  | Action                         |
| ٨     | Applegate, John        | Active | 70      | Change Status   Reset Password |
|       | Baker, Sue             | Active | 70      | Change Status   Reset Password |
|       | Brackett, Leigh        | Active | 40      | Change Status   Reset Password |
|       | Chu, Edward            | Active | 30      | Change Status   Reset Password |

5. When the member profile appears, click on the **Settings** tab.

#### **Member Profile**

| Update                         | John Applegate<br>Printable Version             |                   |           |                                                                     |      |
|--------------------------------|-------------------------------------------------|-------------------|-----------|---------------------------------------------------------------------|------|
| Personal Rotary Member Details | Biography Comr                                  | nitments Setting: | s Privacy |                                                                     | Edit |
|                                | Title<br>First Name<br>Middle Name<br>Last Name | John<br>Applegate |           | Gender<br>Date of Birth<br>Anniversary<br>Spouse/Partner First Name | Male |

6. Next, click on the **Edit** button.

| Member Profile  |                                     |          |         |  |  |  |
|-----------------|-------------------------------------|----------|---------|--|--|--|
| Update          | John Applegate<br>Printable Version |          |         |  |  |  |
| Personal Rotary | Biography Commitments               | Settings | Privacy |  |  |  |
|                 |                                     |          | Edit    |  |  |  |

System Login

7. Under the heading **Member Roles**, check the box beside **39 (MRO) MyEventRunner Read Only Access.** 

| Personal Rota       | ary Biography Con          | nmitments Settings | Privacy |            |        |      |
|---------------------|----------------------------|--------------------|---------|------------|--------|------|
| Fields marked in r  | ed are required            |                    |         |            | Cancel | Save |
| System Login        |                            |                    |         |            |        |      |
|                     | Club Access Level          | 70 - Member        | ~       | Login Name |        |      |
| Member Roles        | S                          |                    |         |            |        |      |
| □ 39 (MRC           | D) MER Read Only Acce      | SS                 |         |            |        |      |
| Custom Email        | l Signature                |                    |         |            |        |      |
| To add a single lin | e break, hold down Shift a | nd press Enter.    |         |            |        |      |

8. Click **Save** to apply the change. Click **Cancel** to discard the change.

#### **For Districts**

1. To set up read-only access for a member, you must first go to the District's home page and login . Once you have done this, click the **Member Area** link at the top right of the homepage.

- 2. Now, click on the **Membership** tab on the grey menu bar near the top.
- 3. Next, click on the **Member Access Rights** link on the blue menu bar.

4. This brings you to the **Member Access Rights** screen, where you are asked to select the member whose access rights you wish to change.

#### **Member Access Rights**

| Step 1:                                      | Step 2:                                       |
|----------------------------------------------|-----------------------------------------------|
| Select the Club to which the member belongs: | Select the member's name from the list below: |
| Azure Metro                                  | •                                             |
| OR                                           | Continue                                      |
| Type the first few letters of member's name  |                                               |
| Last Name:                                   |                                               |
| OR                                           |                                               |
| First Name:                                  |                                               |
| Next >>                                      |                                               |

5. Next, locate the member whose access rights you wish to change. You can do this one of two ways, by search for a given member of a club, or searching by the member's name. To select a given member of a club, select the member's club from the drop down menu in **Step 1**.

## Member Access Rights

| Step 1:                                      | Step 2:                                       |
|----------------------------------------------|-----------------------------------------------|
| Select the Club to which the member belongs: | Select the member's name from the list below: |
| Azure Metro 🗸                                | Blogg, Farlie                                 |
| Azure Metro                                  | Continue                                      |
| Blue Village                                 | Continue                                      |
| Green Town                                   |                                               |
| Orange City letters of member's name         |                                               |
| Plum Grove                                   |                                               |
| Red Town                                     |                                               |
| UK                                           |                                               |
| First Name:                                  |                                               |
| Next >>                                      |                                               |

4. Now, choose the member's name from the drop down menu that appears under the heading **Step 2**.

### Step 2:

Select the member's name from the list below:

| Quirke, Jasmin 🗸   |
|--------------------|
| Quirke, Jasmin     |
| Robertazzi, Emera  |
| Soigne, Tymothy    |
| Thrussell, Jilleen |
| Vasovic, Dana      |
| Warrier, Sarajane  |
| Whitcomb, Jo ann   |

5. Alternatively, you can do a search for the member's name using the **Last Name** and **First Name** text fields.

Step 1:

Select the Club to which the member belongs:

Azure Metro 🗸

OR

| Type the firs | t few letters of member's name |
|---------------|--------------------------------|
| Last Name:    | Quirke                         |
| OR            |                                |
| First Name:   |                                |
| Next >>       |                                |

6. This will generate a list of matching names in the **Step 2** drop down menu. Select the matching name and then click the **Continue** button.

Step 2:

Select the member's name from the list below:

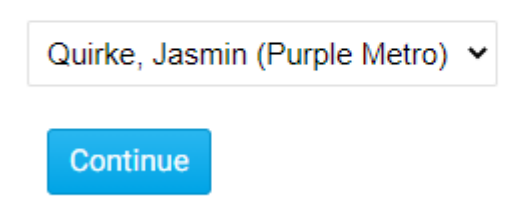

8. You are now on the Access Rights page for that member. Here, you will see all the possible access levels, which a checkbox next to each one currently held by the member. To learn more about these access levels please read the article called Introduction to District Access Rights/Levels. For now since we need to give this member Read Only Access to MyEventRunner, please put a check mark in the box beside MER Read Only Access.

# **Update Member Access Right**

#### Member: Jasmin Quirke

| Administrator                                  | List                                                                                                    |  |  |
|------------------------------------------------|----------------------------------------------------------------------------------------------------|--|--|
| Website Content Editor                         | List                                                                                                    |  |  |
| Attendance Editor                              |                                                                                                    |  |  |
| Membership Editor                              | List                                                                                                    |  |  |
| Club Information Editor                        | List                                                                                                    |  |  |
| District Communication - Email Executives Only | List                                                                                                    |  |  |
| Event                                          |                                                                                                    |  |  |
| District Communication - Email All Members     |                                                                                                    |  |  |
| MyEventRunner Administrator                    |                                                                                                    |  |  |
| District Beta Tester                           | List                                                                                                    |  |  |
| Download Member Data                           |                                                                                                    |  |  |
| Grant Administrator                            |                                                                                                    |  |  |
| Grant User                                     | List                                                                                                    |  |  |
| MER Read Only Access                           | List                                                                                                    |  |  |
|                                                | <ul> <li>Administrator</li> <li>Website Content Editor</li> <li>Attendance Editor</li> <li>Membership Editor</li> <li>Club Information Editor</li> <li>District Communication - Email Executives Only</li> <li>Event</li> <li>District Communication - Email All Members</li> <li>MyEventRunner Administrator</li> <li>District Beta Tester</li> <li>Download Member Data</li> <li>Grant Administrator</li> <li>Grant User</li> <li>MER Read Only Access</li> </ul> |  |  |

Save

>

9. Once done click **Save.** The member will be able to use their new access next time they log in.